# EduConnect

Parcours responsables légaux

Rentrée 2021, Pôle élèves – Scolarité

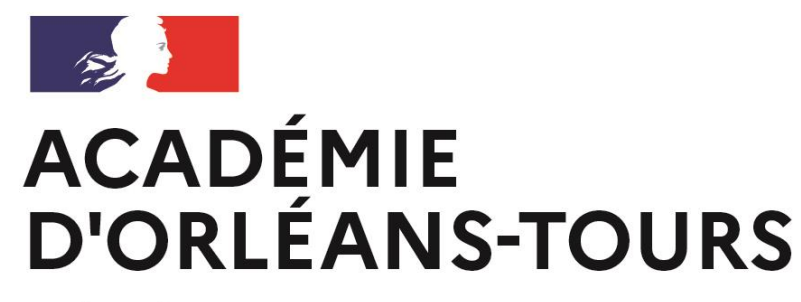

Liberté Égalité Fraternité

#### EduConnect : Activation du compte responsable

• 2 parcours possibles

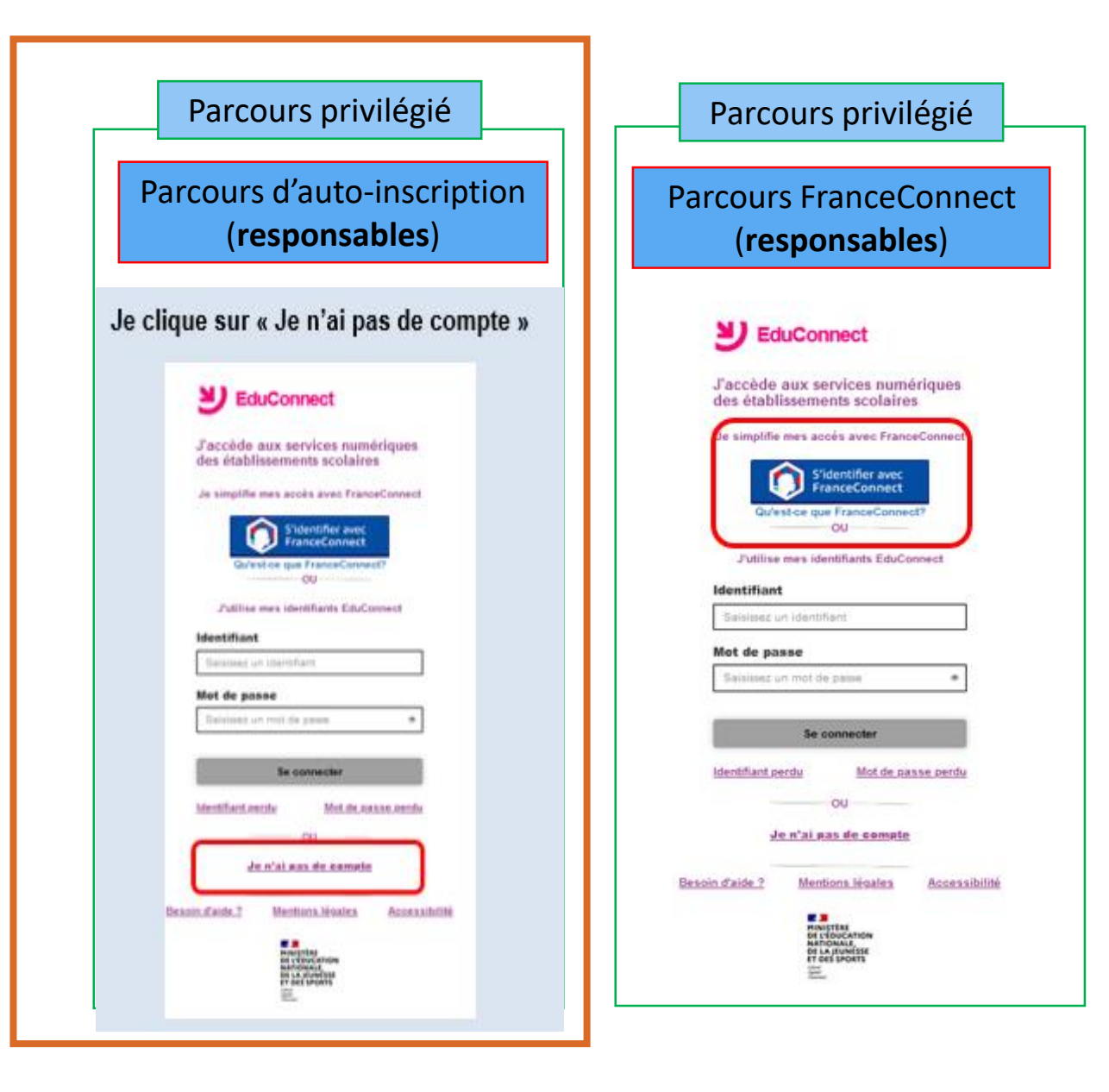

https://teleservices.education.gouv.fr

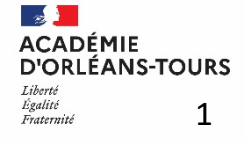

### Activation du compte responsable possible

#### parcours par auto-inscription

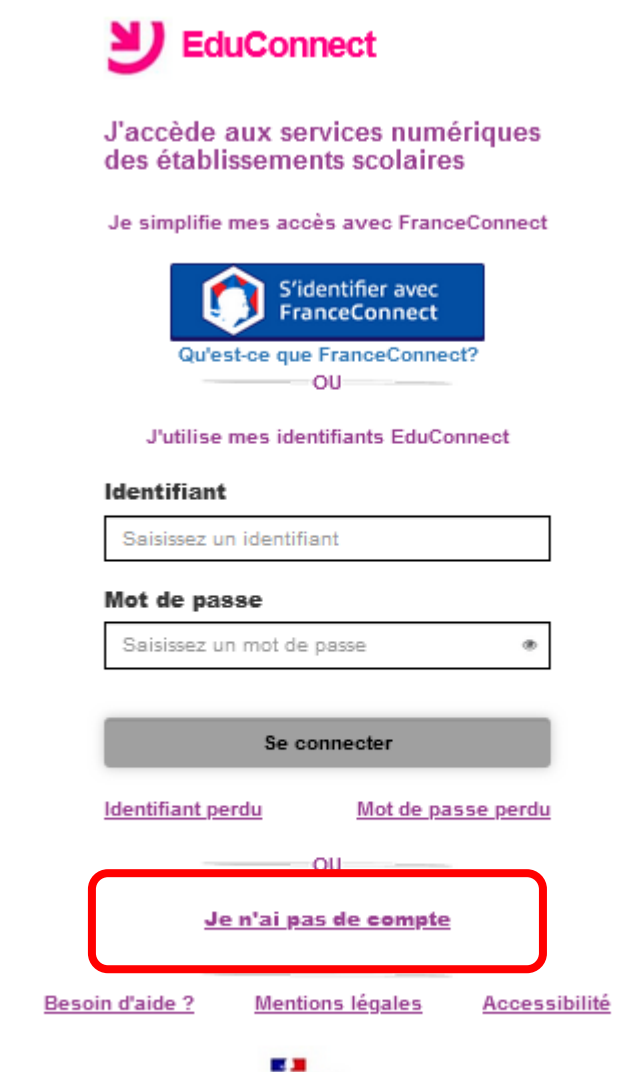

MINISTÈRE DE L'ÉDUCATION NATIONALE, DE LA JEUNESSE ET DES SPORTS

i denti Egaletti https:/teleservices.education.gouv.fr

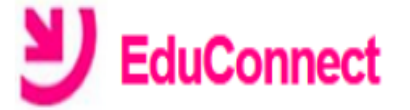

Je suis représentant légal d'élève(s) scolarisé(s) : je peux créer mon compte en recevant un code d'activation par SMS.

#### Créer mon compte

Si mon portable n'est pas enregistré, je peux contacter l'établissement d'un de mes enfants pour obtenir mes identifiants.

Je suis un(e) élève : je contacte mon établissement qui me fournira mes identifiants.

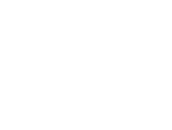

## Activation compte responsable par auto-inscription

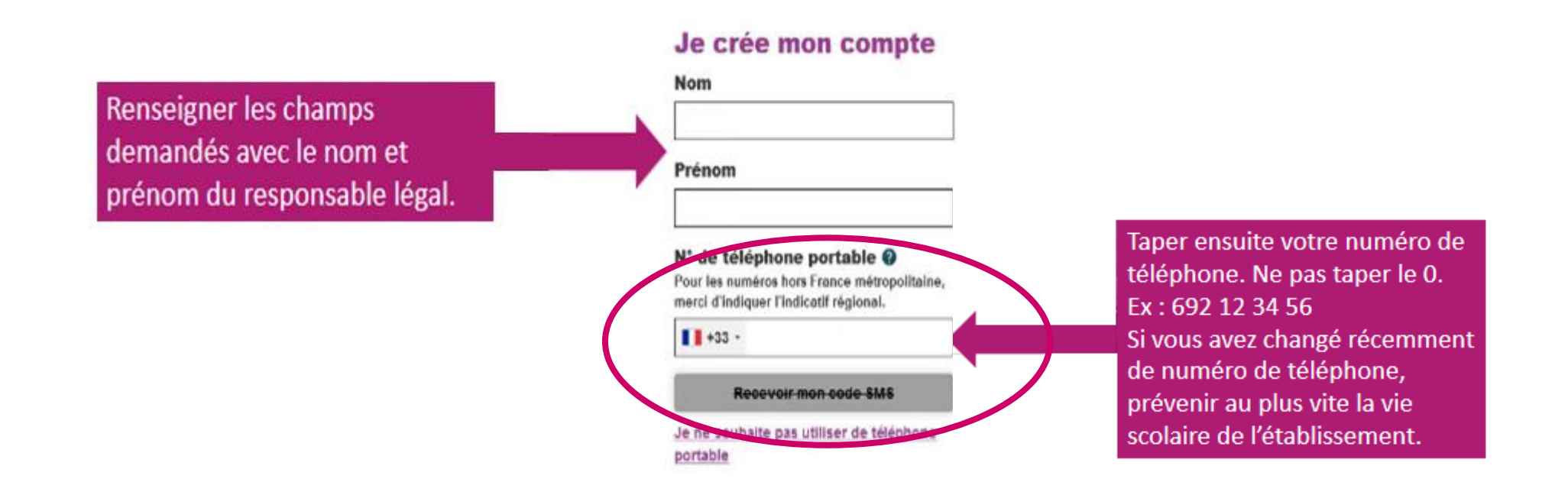

Le numéro de téléphone doit être identique à celui transmis à l'établissement (saisi dans SIECLE BEE)

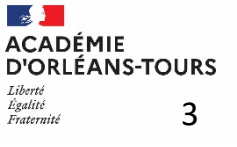

### Activation compte responsable par auto-inscription

Vous recevrez par SMS un code d'activation. Taper ce code dans le champ suivant en respectant les majuscules. Attention! Le code d'activation est valable pendant 30 minutes.

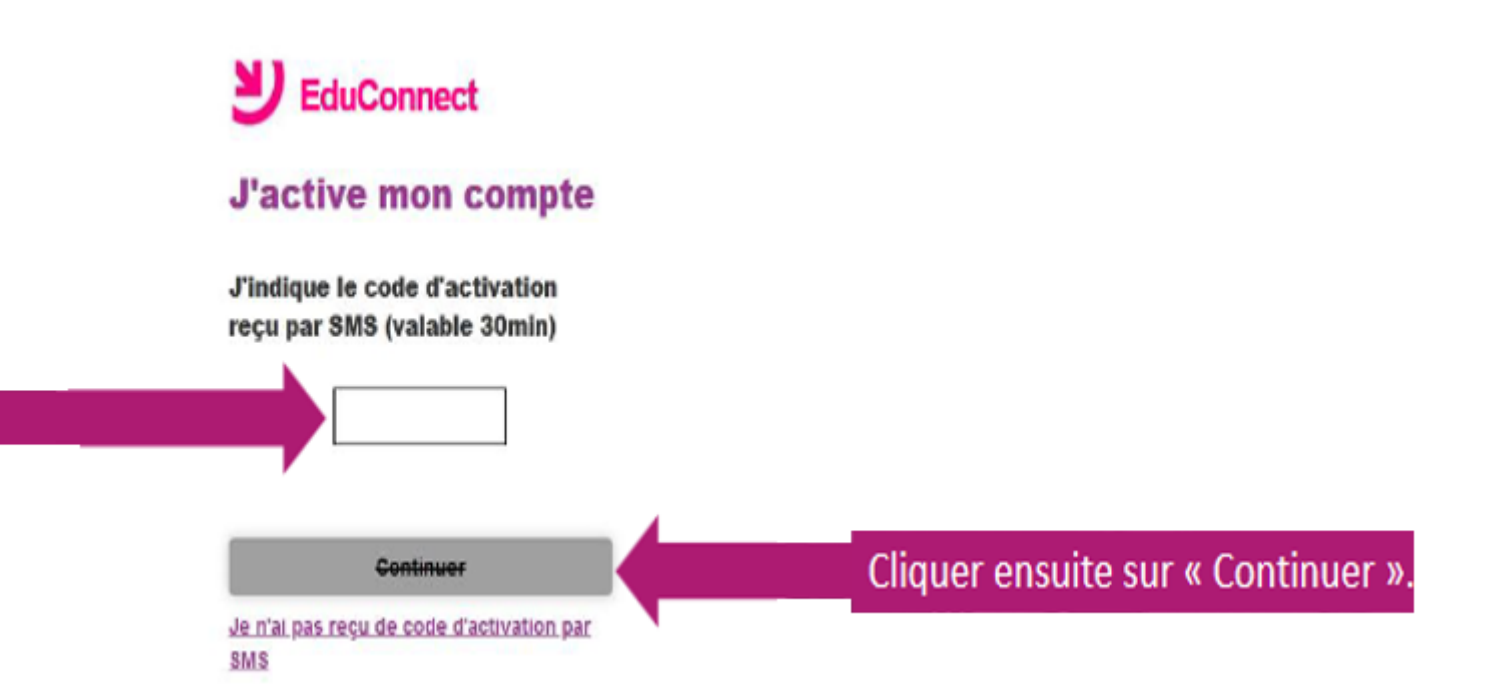

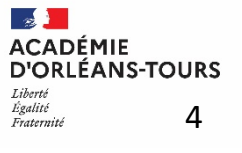

#### Activation compte responsable par auto-inscription

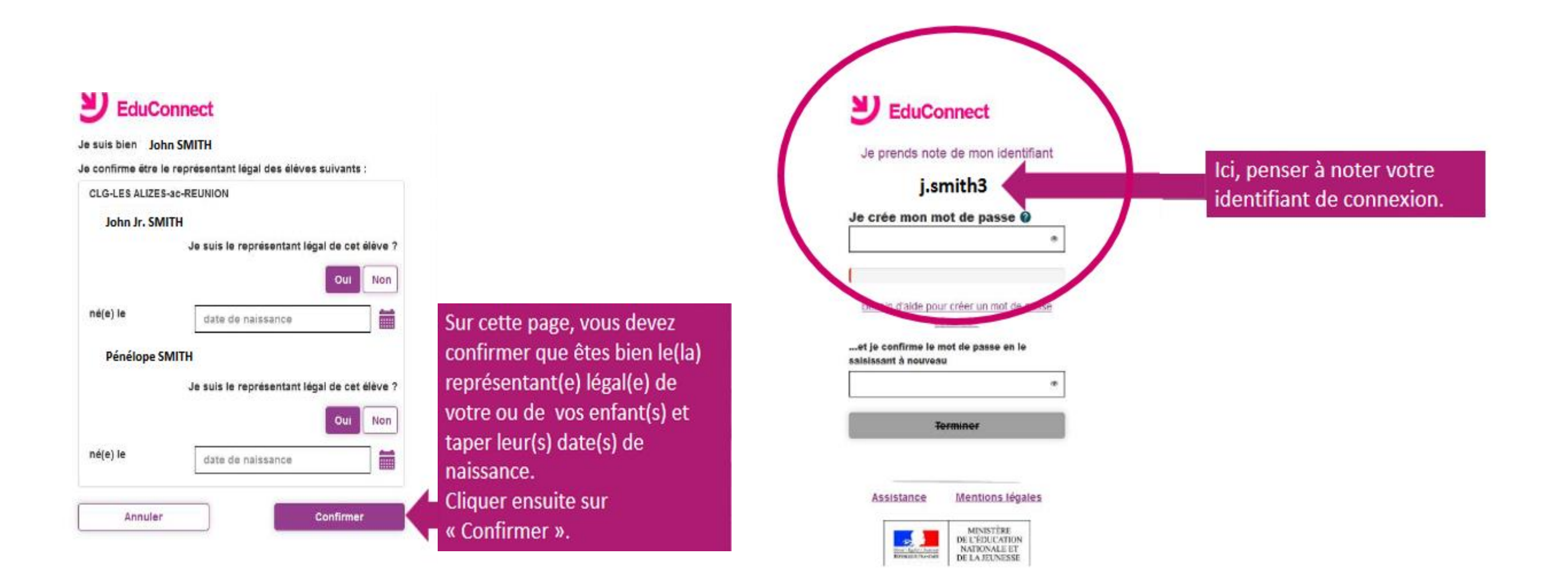

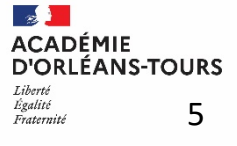

# EduConnect : Activation du compte responsable

#### 2 parcours possibles

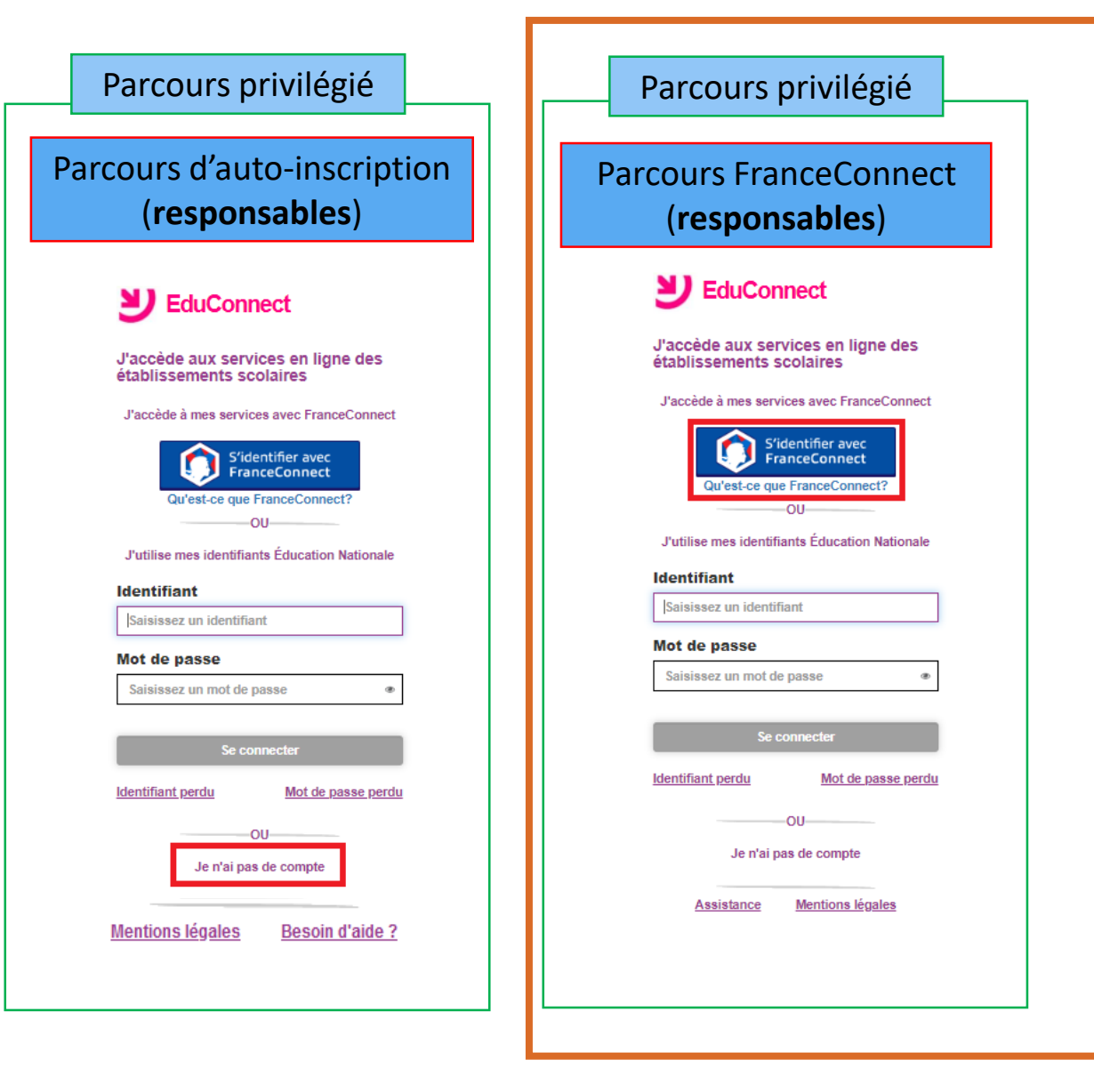

https://teleservices.education.gouv.fr

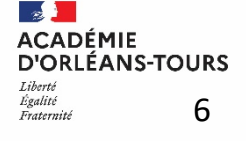

#### Activation compte responsable via FranceConnect

Le responsable peut utiliser un compte existant

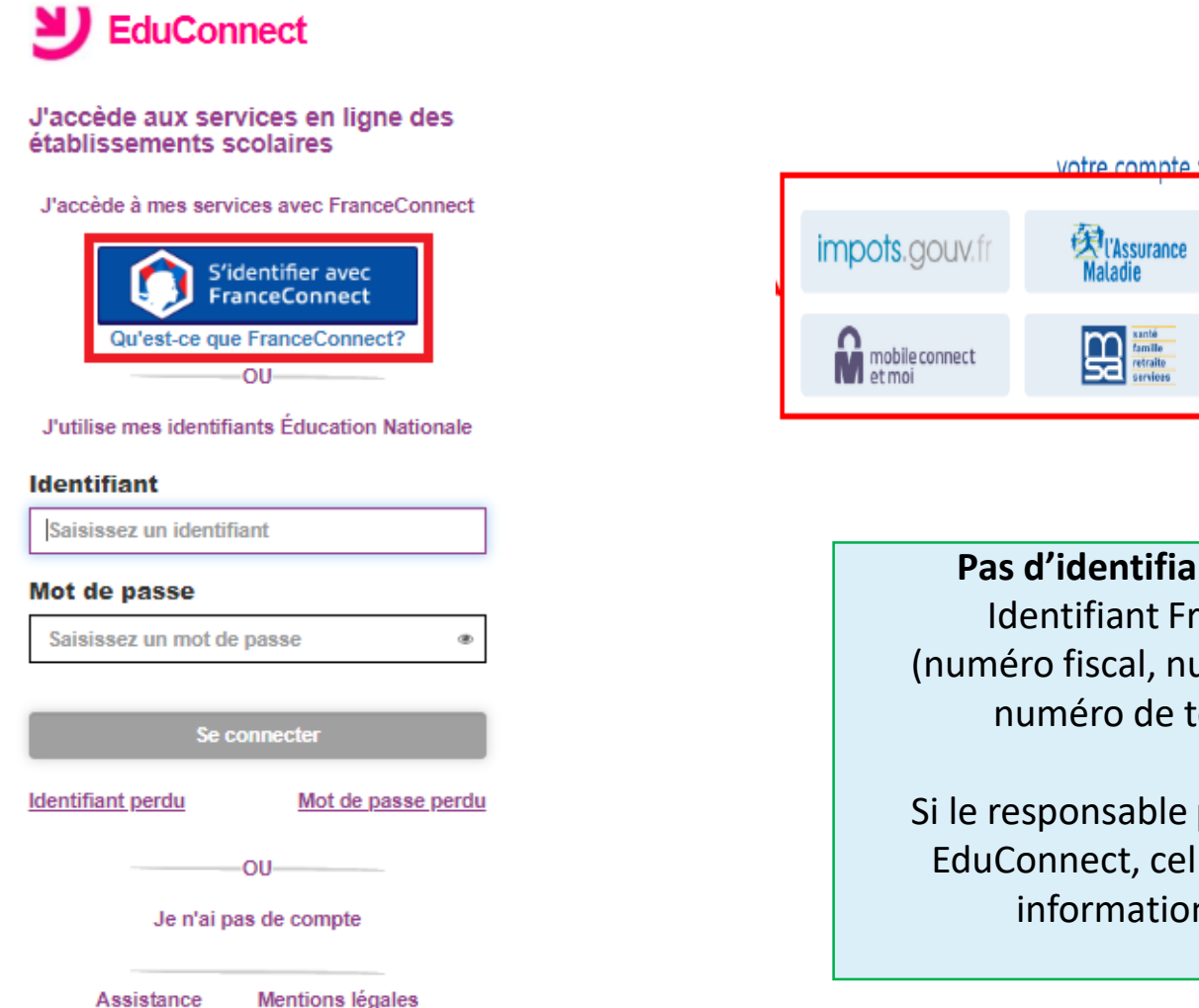

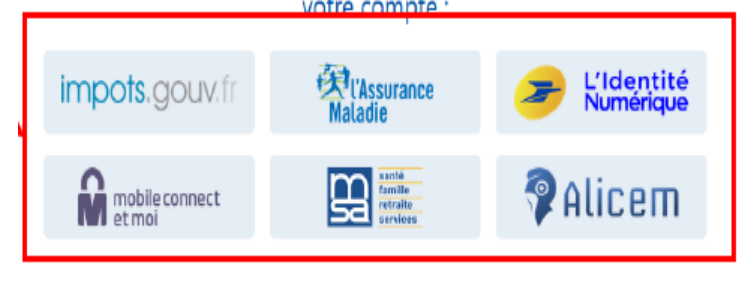

Pas d'identifiant EduConnect fourni Identifiant FranceConnect utilisé (numéro fiscal, numéro de sécurité social, numéro de téléphone orange...)

Si le responsable possède déjà un compte EduConnect, celui-ci sera rattaché à ses informations FranceConnect.

#### Flyer pour la création de compte pour les responsables disponible sur le PIA

https://pia.ac-orleans-tours.fr/fileadmin/user\_upload/protege/vie\_num/systemes/educonnect/FlyerCreationDeCompteSecondDegre-7.pdf

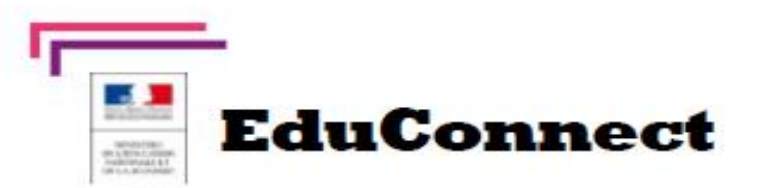

Educonnect remplace mes anciens comptes : Il simplifie le suivi et l'accompagnement de la scolarité de mes enfants.

Educonnect est un compte unique qui permet d'accéder à un ensemble de services et démarche en ligne ainsi qu'aux ENT – Espace Numérique de travail de mes enfants. Deux moyens sont proposés pour créer mon compte, tous accessibles sur teleservices.education.gouv.fr

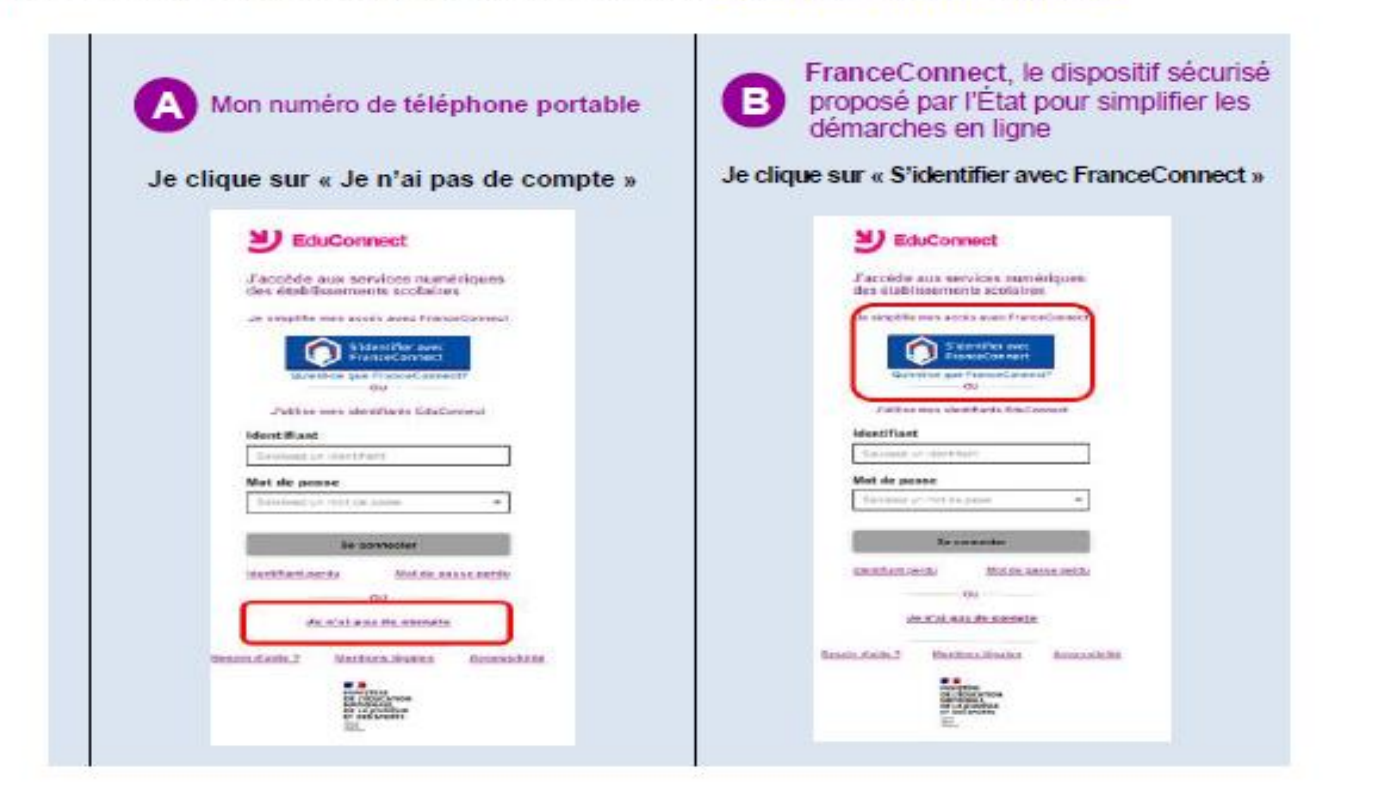

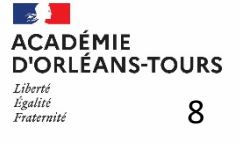

# Flyer pour les parents

| Je crée mon compte avec mon                                                                                                    | B Je crée mon compte avec mes                                                                                                    |
|----------------------------------------------------------------------------------------------------|----------------------------------------------------------------------------------------------------|
| numéro de téléphone portable                                                                                                    | identifiants FranceConnect                                                                                                    |
| J'indique mon nom, mon prénom et mon<br>numéro de téléphone.<br>Je crée mon compte<br>Nom<br>Prénom<br>Préno | Je sélectionne le service public de mon choix :<br>Identifiez vous sur Education nationale avec<br>votre compte :<br>mpots.gouvrr Malade<br>model compte :<br>model compte :<br>Malade<br>model compte :<br>Malade<br>Malade<br>Ma |
| Par mesure de sécurité, la date de naissance                                                                                                    | Continuer                                                                                                    |
| de mes enfants m'est demandée.                                                                                                    | Une fois reconnu par FranceConnect, je clique                                                                                                    |
| Un écran m'indique alors mon identifiant                                                                                                    | sur le bouton Continuez avec EduConnect.                                                                                                    |
| EduConnect, que je pense à noter.<br>Sur ce même écran, je crée mon mot de<br>passe.<br>Je prends note de mon identifiant<br>petrick.dupont1<br>Je crée mon mot de passe @                                                                                                    | Je saisis mon numéro de téléphone portable<br>tel qu'il est indiqué sur la fiche de<br>renseignements. Je reçois alors un SMS avec<br>un code d'activation, que je dois saisir dans<br>l'application dans les 30 min.                                                                                                    |
|                                                                                                    | Par mesure de sécurité, la date de naissance de mes enfants m'est demandée.                                                                                                    |
| Mes prochains accès à                                                                                                    | Mes prochains accès à                                                                                                    |
| <u>teleservices.education.gouv.fr</u>                                                                                                    | <u>teleservices.education.gouv.fr</u>                                                                                                    |
| se feront avec cet identifiant et ce mot de passe.                                                                                                    | se feront avec mes identifiants FranceConnect.                                                                                                    |

**BESOIN D'AIDE :** Lire la FAQ , clic sur « Besoin d'aide ? » accessible en fin de page du portail Educonnect ou contacter l'assistance DSI Orléans-Tours sur <a href="https://educonnect.education.gouv.fr/educt-aide/contacts/">https://educonnect.education.gouv.fr/educt-aide/contacts/</a> - puis clic sur l'académie d'Orléans-Tours

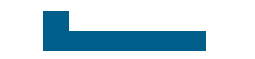

# **Connexions suivantes : Page intermédiaire avant l'accès aux services**

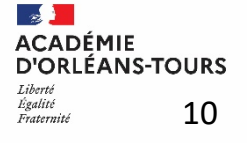

# Connexions suivantes : compte activé Page intermédiaire

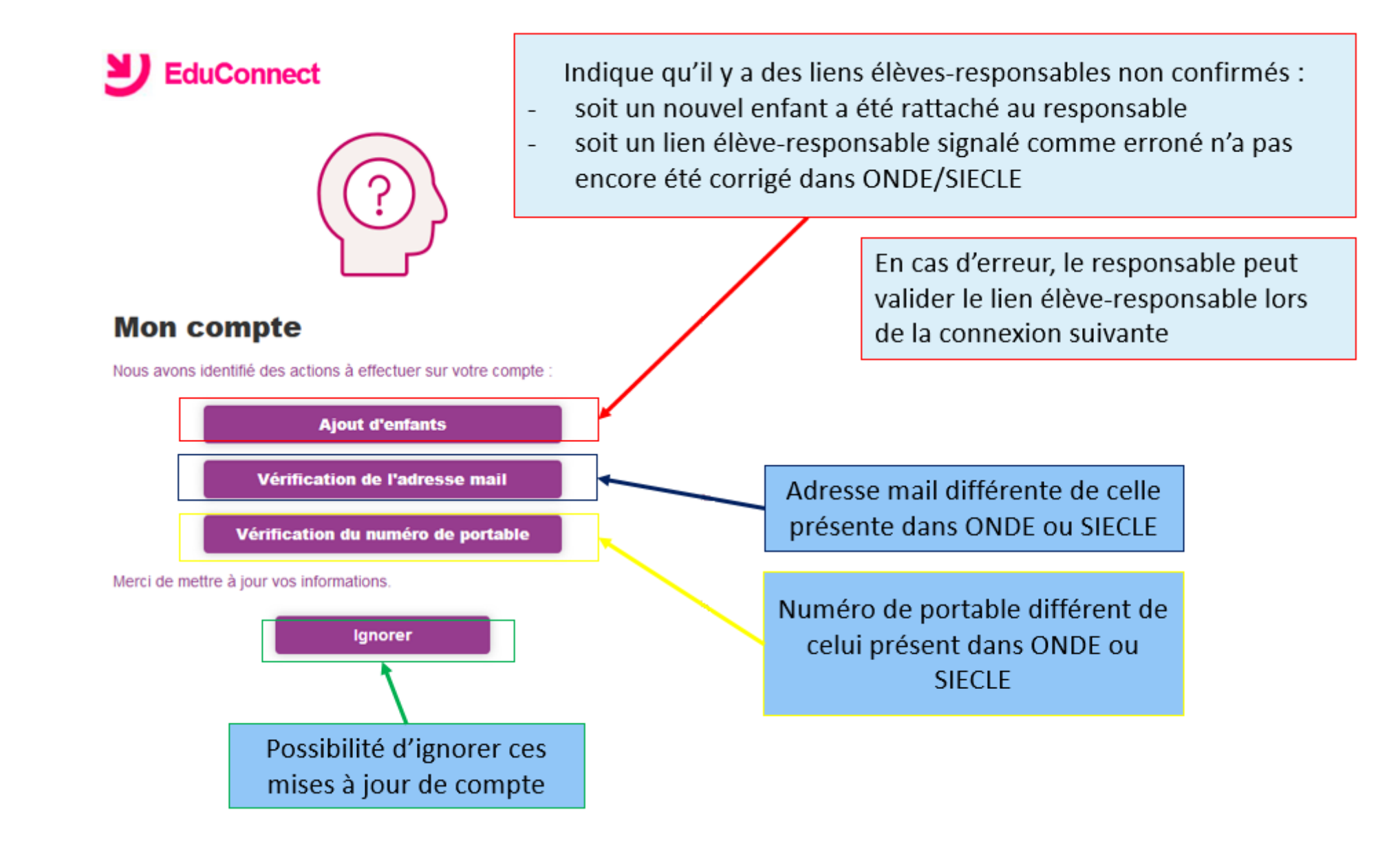

ACADÉMIE D'ORLÉANS-TOURS Liberté Égalité Fraternité 11